## Configurazione account su Client di Posta Thunderbird

Quando si configura un account di posta elettronica, in Thuderbird sarà spesso possibile ottenere automaticamente la maggior parte dei parametri di configurazione. Per ulteriori informazioni leggere l'articolo Configurazione automatica di un account. Tuttavia, può essere necessario configurare manualmente un account se il fornitore di servizi Internet non è presente nel database per la configurazione automatica in Thunderbird oppure se occorre una configurazione personalizzata. Questo articolo illustra le impostazioni necessarie per inviare e ricevere messaggi.

Per configurare manualmente un account, è necessario disporre dei parametri sotto elencati ottenibili dal fornitore di servizi Internet.

- Server di posta in arrivo e porta (mail.twtcert.it e porta 995)
- Server di posta in uscita e porta (per esempio, "smtp.twtcert.it " e porta 465)
- Impostazioni di sicurezza per la connessione con il server ("SSL/TLS" e l'utilizzo dell'autenticazione sicura)

Per iniziare, aprire Impostazioni account (**Strumenti | Impostazioni account**). Ciascun account di posta o gruppi già configurato è elencato a sinistra della finestra di dialogo Impostazioni account. Tali account corrispondono alle cartelle di primo livello visualizzate nell'elenco "Tutte le cartelle".

| acctjer                      | n@hotmail.com                                             |
|------------------------------|-----------------------------------------------------------|
| Server Type:<br>Server Name: | POP Mail Server<br>pop.example.com Port: 995 Default: 995 |
| User Name:<br>Security Se    | jenacct@example.com                                       |
| Connection                   | security: SSL/TLS 💠                                       |

Fare clic sul pulsante Azioni account e selezionare Aggiungi account di posta....

Digitare i dettagli dell'account di posta elettronica e premere **Continua**. In base alla parte di dominio espressa nell'account di posta (indicata dopo il simbolo "@" dell'indirizzo di posta elettronica), in Thunderbird si avvia la ricerca per determinare le impostazioni account. Premere il tasto **Annulla** per interrompere la ricerca, modificare il nome server, porta e usare POP3, quindi premere **Configurazione manuale** per impostare l'account. È necessario impostare il nome server, porta e **POP3 prima** di fare clic su **Configurazione manuale**. In alternativa, è possibile raccogliere le impostazioni predefinite dell'account e successivamente modificare le impostazioni.

## Configurare il server per la posta in uscita

Un server SMTP di posta in uscita può essere utilizzato da diversi account. Pertanto i server SMTP sono creati separatamente dagli account di posta. Nella finestra di dialogo **Impostazioni Account**, nel riquadro di sinistra, selezionare **Server in uscita (SMTP)** in fondo all'elenco. È possibile trovare una voce relativa al server in uscita, che si è generata durante l'immisione dei parametri per la configurazione dell'account. Si può modificare la voce relativa al server in uscita o aggiungerne una nuova.

| Description: | Example SMTP server |             |
|--------------|---------------------|-------------|
| Server Name: | smtp.e              | xample.com  |
| Port:        | 587                 | Default: 25 |

| User Name:     | jenacct@example.com |
|----------------|---------------------|
| Use secur      | e authentication    |
| onnection secu |                     |